## Cómo mejorar la presentación general de la tabla

Como podrás ver en la tabla, los textos de las celdas están alineados de manera distinta, tanto vertical como horizontalmente y eso hace que se vean mal. Así pues, para dar un mejor diseño a la tabla es buena idea homogeneizar la alineación de los textos en todas las celdas. Por otro lado, cambiar el color y grosor de los bordes ayudará a que sea más vistosa.

Con estos pequeños ajustes lograremos que la tabla se vea más bonita y ordenada.

*Identifica los menús "Fuente" y "Alineación" en la barra de menús, esas serán las herramientas que utilizaremos.* 

| Archivo   | Inicio                     | Inser       | tar D          | iseño de página | a Fórmula             | s Datos | Revisar | Vista   | Desarrollado            | r Çj2Quéda            | esea hao           |
|-----------|----------------------------|-------------|----------------|-----------------|-----------------------|---------|---------|---------|-------------------------|-----------------------|--------------------|
| Pegar V C | ortar<br>opiar<br>opiar fo | •<br>ormato | Calibri<br>N K | ▼ 11 S ▼   □ ▼  | • A A<br><u>• A</u> • |         |         | Ajustar | texto<br>ar y centrar 👻 | General<br>\$ • % 000 | ◆,0 ,00<br>,00 →,0 |
| A1        | *                          | :           | × v            | fx              |                       |         | Annea   | cion    |                         | Numero                |                    |
| A 1 2     | A                          | •           | В              | С               | D                     | E       |         | F       | G                       | Н                     |                    |

## Centra los textos en las celdas de la tabla

1. Para centrar el texto selecciona toda la tabla y haz clic en los botones de alineación centrada, tanto vertical, como horizontal.

| А       | rchivo Inicio | Insertar Dispo             | osición de página                 | Fórmulas Dato                              | os Revisar V      | ista Ayuda 🤇        |  |  |  |
|---------|---------------|----------------------------|-----------------------------------|--------------------------------------------|-------------------|---------------------|--|--|--|
|         |               | ibri 🗸 11                  | ✓ A <sup>*</sup> A <sup>*</sup> = | ≡_ ≫.                                      | ab Ajustar texto  | General             |  |  |  |
| P       | egar 💉 🛛 N    | <u>K</u> <u>S</u> <u>-</u> | A · ▲ · =                         | ≡≣≣                                        | 🚊 Combinar y cent | trar ▼ \$ ▼ %       |  |  |  |
| Por     | tapapeles 🗔   | Fuente                     |                                   | Aline                                      | ación             | ⊡ Núm               |  |  |  |
| Α       |               |                            |                                   |                                            |                   |                     |  |  |  |
|         | A             | В                          | С                                 | D                                          | E                 | F                   |  |  |  |
| 1       |               |                            |                                   | Feria de<br>alimentos típicos<br>de México |                   |                     |  |  |  |
| 2       | DÍA           | LUNES                      | MARTES                            | MIERCOLES                                  | JUEVES            | VIERNES             |  |  |  |
| 3       | ESPECIALIDAD  | Enchiladas                 | Mole                              | Tacos                                      | A base de maíz    | Alimentos<br>dulces |  |  |  |
| 4 10-12 |               | Enchiladas<br>de mole      | Mole poblano                      | Tacos al pastor                            | Tamales           | Pan de dulce        |  |  |  |
| 5       | HORAS         | Enchiladas verdes          | Mole verde                        | Tacos de canasta                           | Pozole            | Atoles              |  |  |  |
| 6       | 16-18         | Enchiladas rojas           | Mole almendrado                   | Tacos de carnitas                          | Elotes y esquites | Dulces típicos      |  |  |  |
| HORAS   |               | Enchiladas<br>potosinas    | Mole Negro                        | Tacos dorados                              | Garnachas         | Postres             |  |  |  |
| ~       | 1             |                            |                                   |                                            |                   |                     |  |  |  |

## Colorea los bordes de la tabla

- 2. Selecciona nuevamente la tabla.
- 3. Da clic en el icono de la herramienta **Bordes.** En el menú que se despliega debes elegir la última opción **Más bordes** (ver imagen a la derecha).
- 4. Se abrirá una ventana emergente que permite hacer ajustes más personalizados en los bordes de la tabla (ver imagen de abajo). En la opción **Color** da clic en la flecha a la derecha y elige el color que deseas que tengan los bordes, en este caso, para lograr que quede como el modelo elige el tono *Verde. Énfasis 6*.

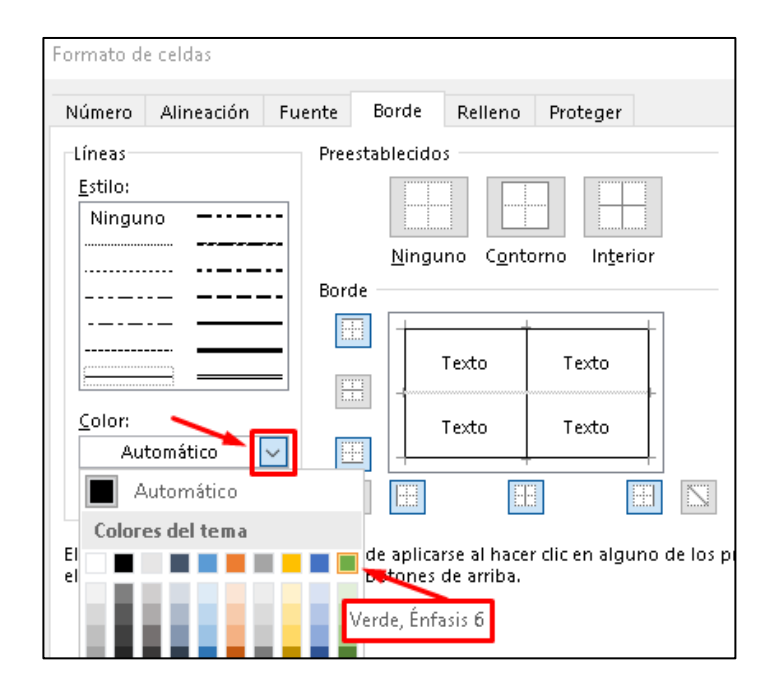

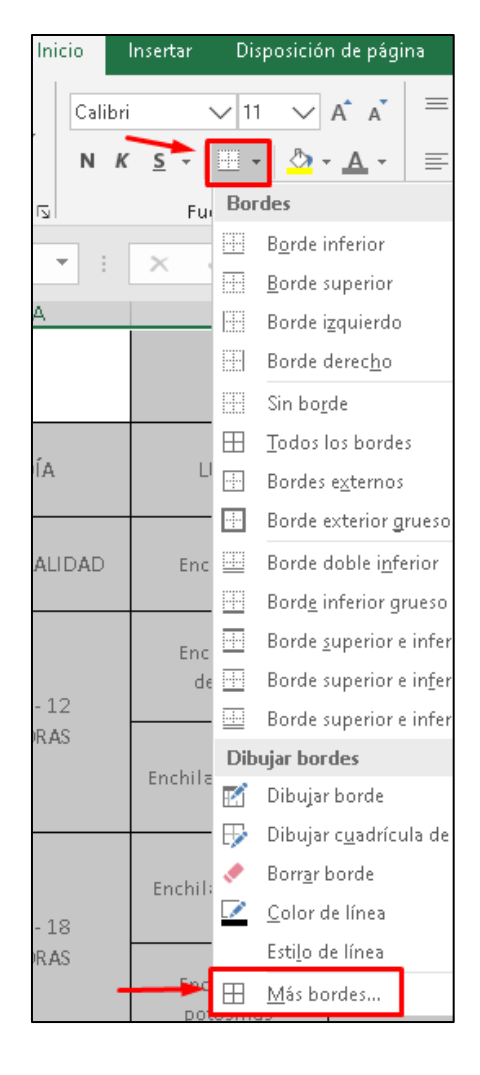

- 5. Dentro de la misma ventana, en la opción **Estilo** verás los diferentes tipos de bordes a elegir. Elige el borde más grueso.
- 6. Para que el grosor y el color elegidos se apliquen a toda la tabla, es importante que selecciones los iconos **Contorno** e **Interior**. A través de ellos indicas al programa que deseas que los ajustes se apliquen tanto al contorno exterior como a las líneas interiores. Fíjate que dentro de la ventana se muestra un ejemplo de cómo se verá la tabla.
- 7. Por último, da clic en **Aceptar** para que se guarden y apliquen los cambios.

| Número                              | Alineación | Fuente | Borde                          | Rel   | lleno          | Prote | eger    |    |  |
|-------------------------------------|------------|--------|--------------------------------|-------|----------------|-------|---------|----|--|
| Líneas<br><u>E</u> stilo:<br>Ningui | no         | Pree   | estableci<br><u>N</u> in<br>de | guno  | C <u>o</u> nto | orno  | Interio | Dr |  |
|                                     |            |        |                                | Texto | D I            | Tex   | đo      |    |  |
| <u>C</u> olor:                      |            |        |                                | Texto | D              | Tex   | đo      |    |  |
|                                     |            | 2      | 3                              | ]     |                |       |         |    |  |

Finalmente, siguiendo con el modelo, es preciso cambiar el color del texto.

- 8. Selecciona nuevamente la tabla.
- Busca en el menú de herramientas el icono de Color de fuente y haz clic en la flechita que tiene a un lado. Se abrirá un menú con los distintos tonos disponibles. Elige el cuadrito del gris como se muestra en la imagen. El tono se llama: <u>Negro, Texto 1, Claro 50%</u>

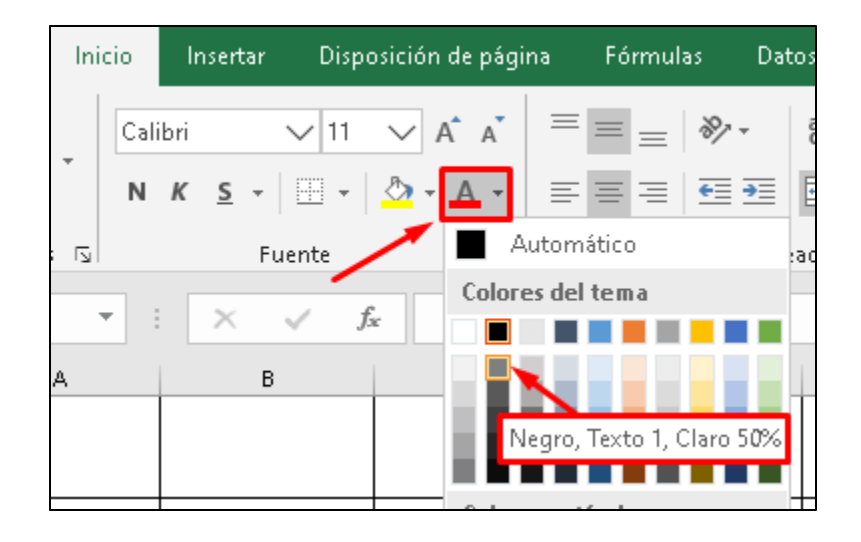

Con los pasos seguidos hasta ahora, la tabla debe verse así:

|   | А            | В                       | С               | D                                       | E                 | F                   |  |
|---|--------------|-------------------------|-----------------|-----------------------------------------|-------------------|---------------------|--|
| 1 |              |                         |                 | Feria de alimentos<br>típicos de México |                   |                     |  |
| 2 | DÍA          | LUNES                   | MARTES          | MIERCOLES                               | JUEVES            | VIERNES             |  |
| 3 | especialidad | Enchiladas              | Mole            | Tacos                                   | A base de maíz    | Alimentos<br>dulces |  |
| 4 | 10-12        | Enchiladas<br>de mole   | Mole poblano    | Tacos al pastor                         | Tamales           | Pan de dulce        |  |
| 5 | HORAS        | Enchiladas verdes       | Mole verde      | Tacos de canasta                        | Pozole            | Atoles              |  |
| 6 | 16-18        | Enchiladas rojas        | Mole almendrado | Tacos de carnitas                       | Elotes y esquites | Dulces típicos      |  |
| 7 | HORAS        | Enchiladas<br>potosinas | Mole Negro      | Tacos dorados                           | Garnachas         | Postres             |  |

10. Es muy importante que guardes el archivo, para que se conserven todos los cambios que hiciste en este ejercicio. Recuerda que puedes usar la combinación de teclas Ctrl + G, o bien, puedes hacerlo con el camino largo: Selecciona el Menú Archivo y haz clic en la opción Guardar.